# HERHSIANG Android SSLVPN APP 安裝設定

NGS/NTS/UTM/HS 防火牆全系列適用

- 1. GOOGLE 商店街搜尋 HERHSIANG 安裝 SSLVPN APP
  - 11:17
    Image: Image: Image

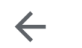

Q :

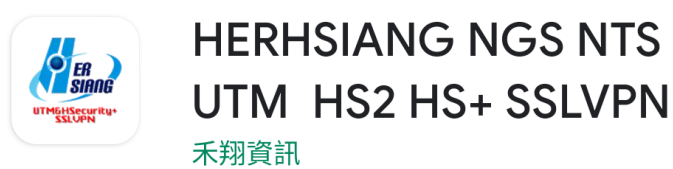

超過 **100 次** 下載次數

|   | 3+  |     |
|---|-----|-----|
| 3 | 歲以上 | (j) |

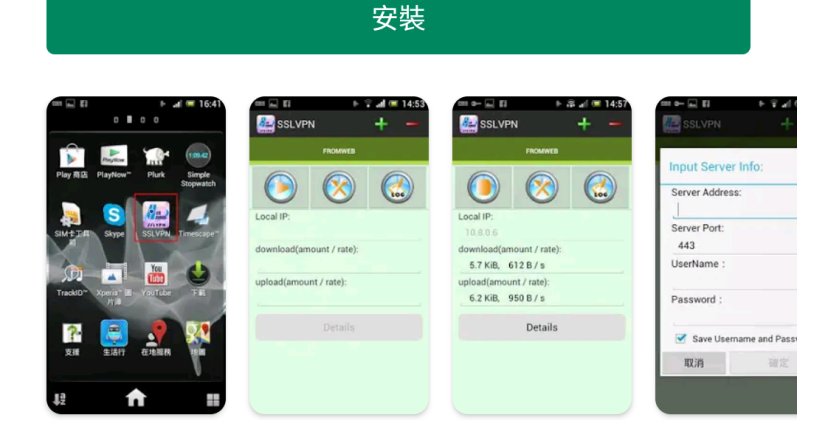

關於這個應用程式

 $\rightarrow$ 

HERHSIANG NGS NTS UTM HS2 HS+ SSLVPN

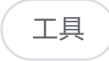

你的評論

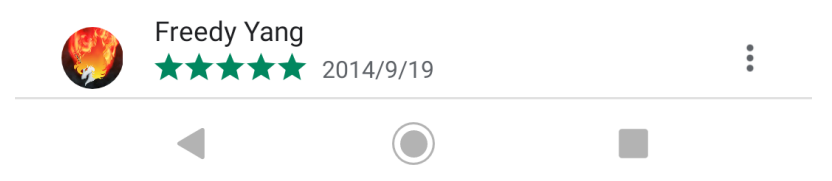

#### 2. 點選 HERHSIANG SSLVPN 圖示執行

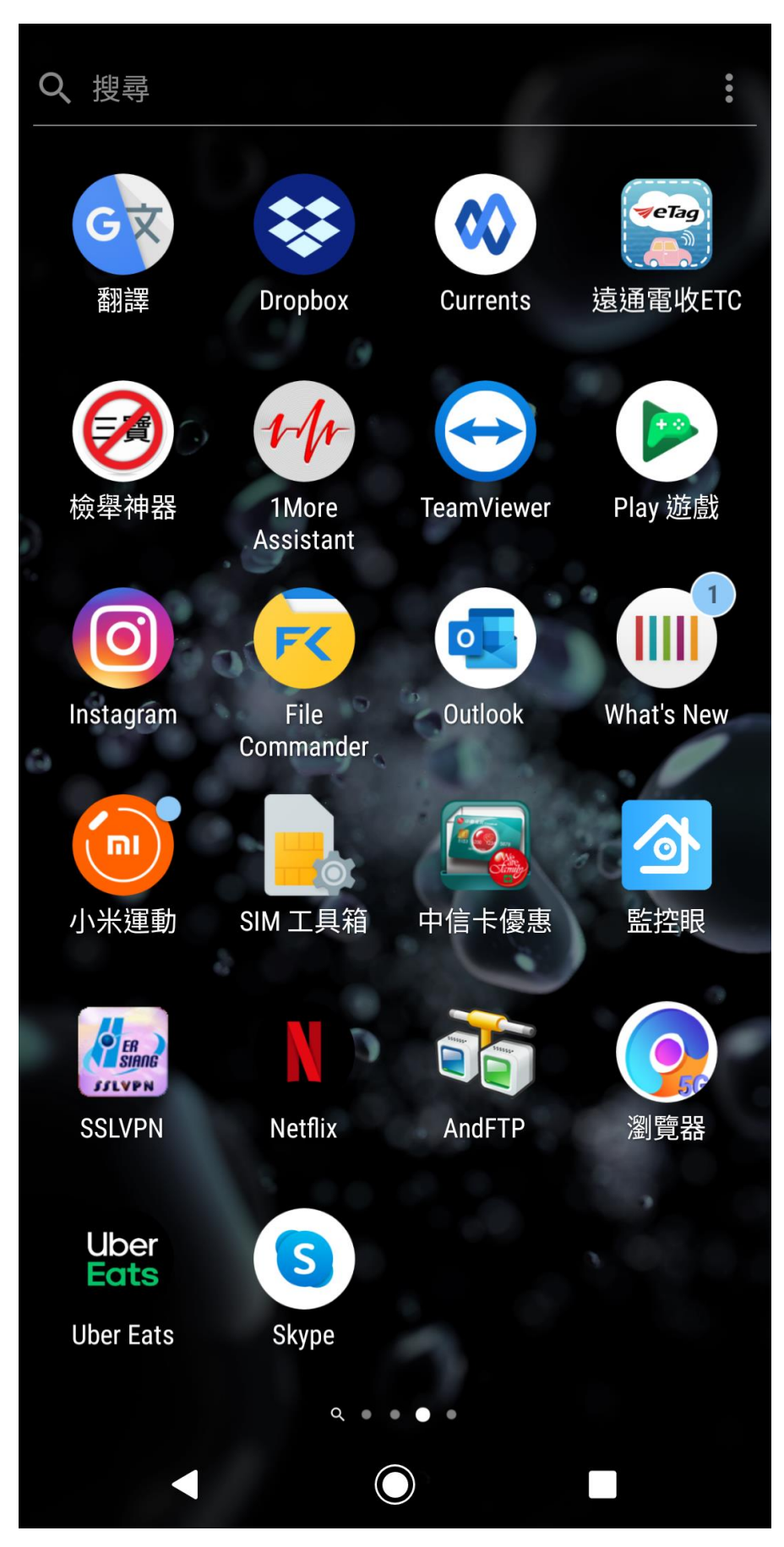

## 3. 按+號新增設定

| 10:48 🚯 📥 🌑 🌑      | 10:48 (7 📥 🔵 🔵 💿 🖄 46+ 📶 📋 79 |   | 79% |   |
|--------------------|-------------------------------|---|-----|---|
|                    |                               | + | -   | : |
|                    | FROMWEB                       |   |     |   |
|                    |                               |   |     | ) |
| Local IP:          |                               |   |     |   |
| download(amount    | / rate):                      |   |     |   |
| upload(amount / ra | ate):                         |   |     |   |
|                    | Details                       |   |     |   |
|                    |                               |   |     |   |
|                    |                               |   |     |   |
|                    |                               |   |     |   |
|                    |                               |   |     |   |
|                    |                               |   |     |   |
|                    |                               |   |     |   |
|                    |                               |   |     |   |

| 4. | 輸入防火牆 IP, | 管理介面服務 PORT, | 輸入 | MIS 所規劃帳號密碼 |
|----|-----------|--------------|----|-------------|
|----|-----------|--------------|----|-------------|

| 10:53 (? 🔺 🌑 🌑   |              | \$<br>• | ÷4G+ ▲ | ∎ 78% |
|------------------|--------------|---------|--------|-------|
| SSLVPN<br>SSLVPN |              | +       |        |       |
|                  |              |         |        |       |
|                  |              |         |        |       |
|                  |              |         |        |       |
| Input Serv       | er Info:     |         |        |       |
| Server Addr      | ess:         |         |        |       |
| 211.20.22        | 7.193        |         |        |       |
| Server Port:     |              |         |        |       |
| 443              |              |         |        |       |
| UserName :       |              |         |        |       |
| freedy           |              |         |        |       |
| Password :       | 1            |         |        |       |
|                  |              |         |        |       |
| Save Use         | ername and I | Passwo  | ord    |       |
| 取消               | Ę            | 確定      |        |       |
|                  |              |         |        |       |
|                  |              |         |        |       |
|                  |              |         |        |       |
|                  |              |         |        |       |
|                  |              |         |        |       |
|                  |              |         |        |       |

#### 5. APP 執行連線過程

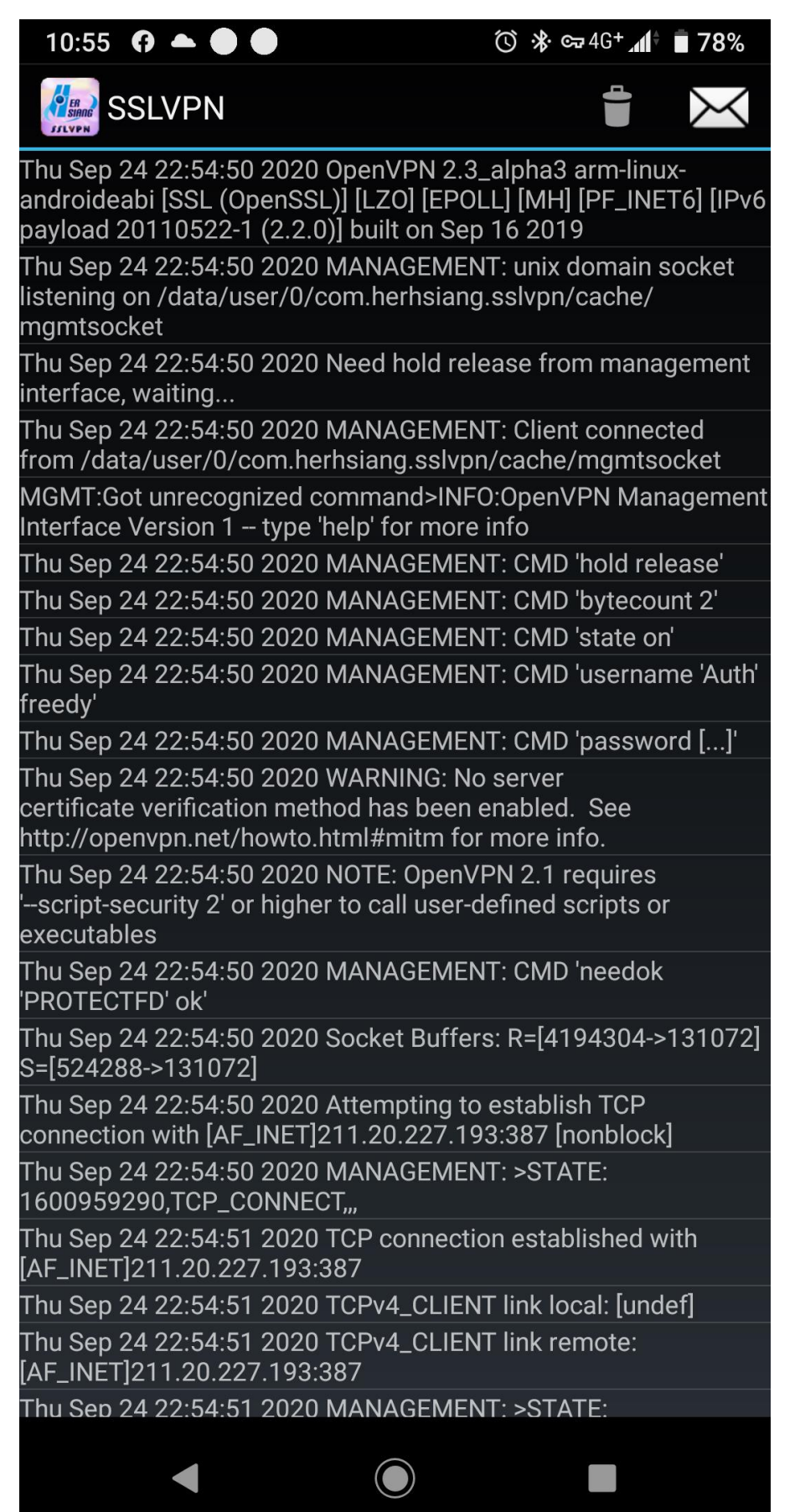

## 6. 機器連結成功,即可連線內網設備

| 10:55 🚯 📥 🌑 🜑      |              | তি 🗱 🖙 4G+ ୷∳ 🔳 78% |   |   |  |
|--------------------|--------------|---------------------|---|---|--|
| SSLVPN             |              | +                   | - | : |  |
|                    | FROMWEB      |                     |   |   |  |
|                    | $\bigotimes$ |                     |   |   |  |
| Local IP:          |              |                     |   |   |  |
| 10.8.0.6           |              |                     |   |   |  |
| download(amount /  | / rate):     |                     |   |   |  |
| 6.6 KiB, 2.8 KiB   | / s          |                     |   |   |  |
| upload(amount / ra | te):         |                     |   |   |  |
| 5.3 KiB, 3.9 KiB   | / s          |                     |   |   |  |
|                    | Details      |                     |   |   |  |
|                    |              |                     |   |   |  |
|                    |              |                     |   |   |  |
|                    |              |                     |   |   |  |
|                    |              |                     |   |   |  |
|                    |              |                     |   |   |  |
|                    |              |                     |   |   |  |
|                    |              |                     |   |   |  |
|                    |              |                     |   |   |  |
|                    |              |                     |   |   |  |
|                    |              |                     |   |   |  |
|                    |              |                     |   |   |  |

7. 防火牆所給設定資料及帳號密碼儲存手機內已備下次使用

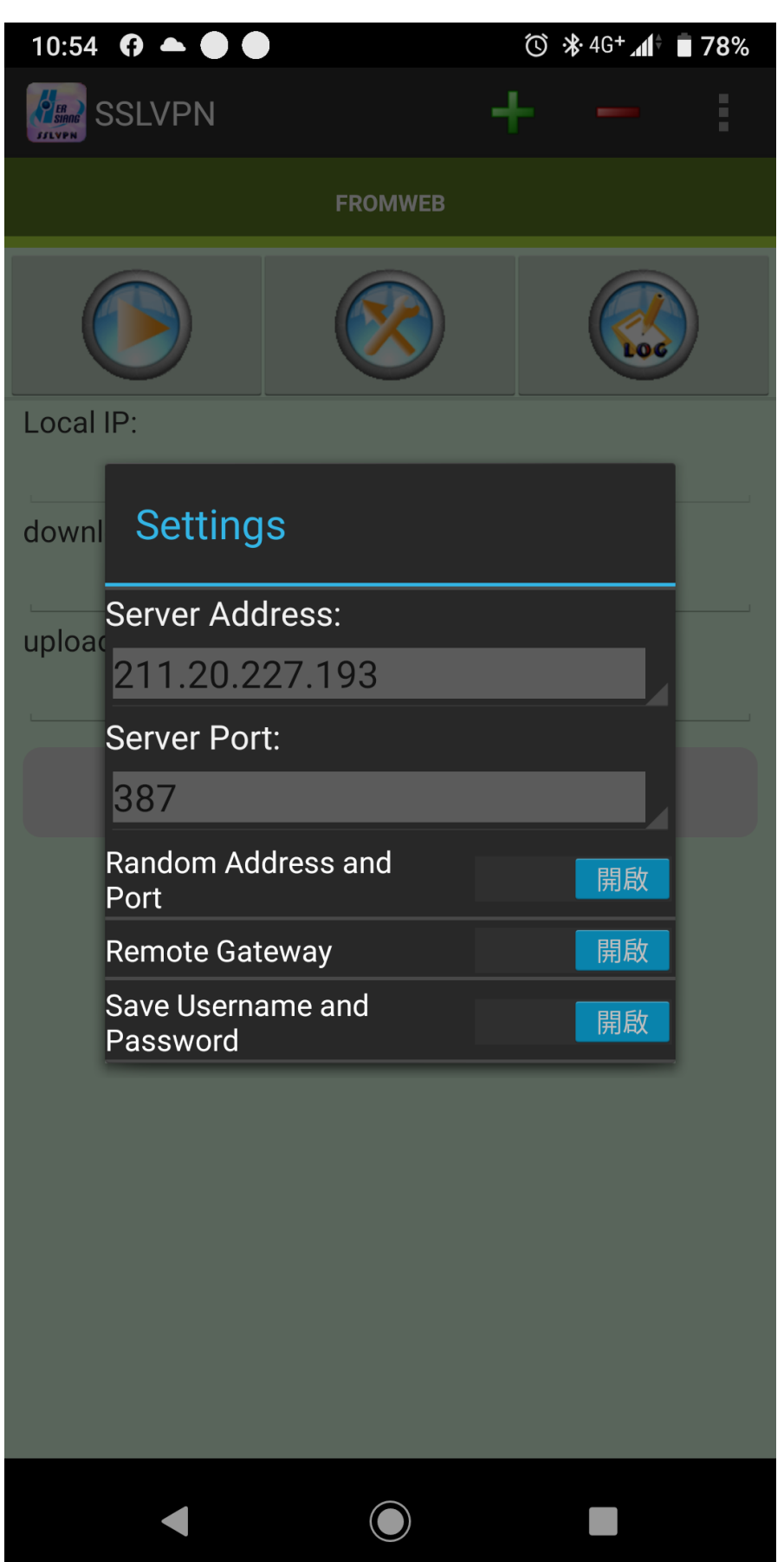